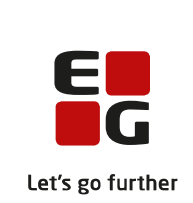

# Versionsbrev

## LUDUS Suite - 22.03.2022

LUDUS Web version 2.117.1

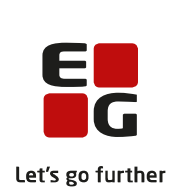

## Indholdsfortegnelse

| 1. I           | LUD                   | US Web                                     |   |
|----------------|-----------------------|--------------------------------------------|---|
| 1.1            | .1 Leverancens omfang |                                            |   |
| 1.2            | Ær                    | Ændringer og rettelser                     |   |
|                | $\triangleright$      | Send besked: Intern fejl                   |   |
|                | $\triangleright$      | Navision: Feil ifm. indsendelse af faktura |   |
|                | $\triangleright$      | Opkrævning: Systemet ændrede betalingstype |   |
| 2. 1           | Frem                  | gangsmåde for ibrugtagning                 |   |
| 2.1            | LU                    | DUS Web ibrugtagning                       |   |
| Opdatering     |                       |                                            | 5 |
| Nvinstallation |                       |                                            | 6 |
|                | ~                     |                                            |   |

### 1. LUDUS Web

#### 1.1 Leverancens omfang

Der skal hentes og afvikles en enkelt fil fra vores hjemmeside.

Inden du foretager en opdatering eller installation, bedes du læse afsnittet LUDUS Web ibrugtagning på side 4.

#### 1.2 Ændringer og rettelser

#### Send besked: Intern fejl

Der opstod intern fejl, når kursister forsøgte at sende en besked via 'Send besked'. Fejlen er rettet.

#### > Navision: Fejl ifm. indsendelse af faktura

Flere skoler har oplevet fejl ifm. indsendelse af fakturaer til Navision. Fejlen er rettet.

#### > Opkrævning: Systemet ændrede betalingstype

Nogle skoler har oplevet, at systemet ifm. med opkrævning af en faktura ændrede betalingstypen 'Virksomhed' til 'Selvbetaler.

## 2. Fremgangsmåde for ibrugtagning

### 2.1 LUDUS Web ibrugtagning

Læs eventuelt den generelle vejledning <u>Installation og konfiguration af LUDUS Web</u>, og følg anvisningerne nedenfor. LUDUS Web kan kun installeres på 64-bit-maskiner.

#### Opdatering

Der skal være installeret Java version 8 på serveren.

Stop servicen LUDUS Web.

Hent installationsfilen for LUDUS Web fra denne internetadresse: https://ludusftp.eg.dk/ludus-suite/download/ Bemærk minimumskravet på 8 GB ledig RAM til rådighed for LUDUS Web. Installationsprogrammet finder den hidtil benyttede mappe og foreslår at anvende denne – dette skal normalt blot godkendes.

Filen konfigurator.bat skal afvikles. Denne konfigurator findes i installationsmappen til LUDUS Web. Konfiguratoren husker de senest benyttede værdier, herunder tildelt RAM. Det er derfor tilstrækkeligt blot at godkende alle valg ved afviklingen. Den samme batchfil kan benyttes til at ændre parametrene på et vilkårligt tidspunkt (ændringer har dog først effekt ved genstart af LUDUS Web). Der er disse muligheder:

Her vises de aktuelt anvendte værdier for databaseserverens navn eller IP-adresse, samt et portnummer til kommunikationen mellem webserveren og databaseserveren. Normalt godkendes bare. Værdien VUC for databasens navn må ikke ændres.

Her vises den aktuelt anvendte værdi for dokumentserverens navn samt et portnummer til kommunikationen mellem webserveren og dokumentserveren. Normalt godkendes bare.

Her vises den hidtil anvendte grænse for dokumenters størrelse (default 20 MB). Angiv eventuelt en anden værdi.

Angiv, om der skal være adgang til mobil-applikationen.

Her vises de hidtil anvendte værdier for serverens parametre (hukommelse, porte og servertype). Normalt godkendes bare.

Her er det muligt at skifte fra det aktuelt benyttede TLS-certifikat til et andet. Normalt bør man undlade at skifte.

Her kan det angives, om man vil importere en nøglefil fra OneTwoX.

Til sidst kan du ændre adgangskoden til systemdelen af LUDUS Web og angive antallet af tilladte forsøg, inden adgangen spærres. Hvis adgangen er blevet spærret, genetableres den ved at afvikle konfigurator.bat.

Start servicen LUDUS Web. Hvis databasens version er en anden, end den installerede version af LUDUS Web forventer, starter servicen ikke, og der vil blive skrevet en fejlmeddelelse i LUDUSWeb.log.

#### Nyinstallation

Der skal inden installationen af LUDUS Web være installeret Java version 8 på serveren.

Hent den nyeste installationsfil for LUDUS Web fra denne internetadresse: https://ludusftp.eg.dk/ludus-suite/download/

Installationsprogrammet foreslår en standardmappe til installationen, men man kan vælge en anden.

Bemærk minimumskravet på 8 GB ledig RAM til rådighed for LUDUS Web.

Ved afslutningen af installationen kommer der en fejlmeddelelse: Der opstod en fejl under afviklingen af LUDUS Web konfigurator. Når denne meddelelse kommer, skal man omdøbe en fil i en undermappe til installationsmappen. I undermappen config er der dannet en fil med navnet ludus2.ini.csc. Denne fil skal omdøbes til ludus2.ini.

Start filen konfigurator.bat i installationsmappen. Dette åbner et konfigurationsvindue.

Angiv databaseserverens navn eller IP-adresse, samt et portnummer til kommunikationen mellem webserveren og databaseserveren. Værdien "VUC" for databasens navn må ikke ændres.

Angiv navnet på dokumentserveren samt et portnummer til kommunikationen mellem webserveren og dokumentserveren.

Godkend grænsen på 20 MB for dokumenters størrelse, eller indtast en anden værdi.

Angiv, om der skal være adgang til mobil-applikationen.

Angiv de ønskede værdier for serverens parametre (hukommelse, porte og servertype). Kontakt eventuelt EG i tvivlstilfælde.

Her er det muligt at angive, om man ønsker at benytte det TLS-certifikat, som kan genereres automatisk, eller man ønsker at benytte et separat indkøbt TSL-certifikat.

Her kan det angives, om man vil importere en nøglefil fra OneTwoX.

Til sidst skal du angive en adgangskode til systemdelen af LUDUS Web og angive antallet af tilladte forsøg, inden adgangen spærres. Hvis adgangen er blevet spærret, genetableres den ved at afvikle konfigurator.bat. Start servicen LUDUS Web. Hvis databasens version er en anden, end den installerede version af LUDUS Web forventer, starter servicen ikke, og der vil blive skrevet en fejlmeddelelse i LUDUSWeb.log.